# AKO SA NESTRATIŤ V UNIVERZITNEJ KNIŽNICI

## Virtuálna študovňa

#### KDE NÁJDETE VIRTUÁLNU ŠTUDOVŇU (VŠ)

 1.www.uk.upjs.sk
 2. Z ponukovej lišty nad bannerom vyberte Katalógy a zdroje. Zvoľte si prvú možnosť Katalógy UPJŠ -Katalógy.

3. Zo zobrazenej ponuky, vyberte odkaz Virtuálna študovňa.

#### VIRTUÁLNA ŠTUDOVŇA

1.Pri vyhľadávaní vo VŠ môžete napísať názov vyhľadávaného titulu priamo **do vyhľadávacieho okna** alebo **využiť filtre,** ktoré sa nachádzajú vľavo: *dátum vydavateľ* 

### VIRTUÁLNA ŠTUDOVŇA

Virtuálna študovňa predstavuje <u>zdigitalizované dokumenty Univerzitnej</u> <u>knižnice UPJŠ v Košiciach</u>. Do Virtuálnej študovne **nie je nutné sa prihlásiť cez prihlasovacie okno** vpravo hore.

K vyhľadávaniu pristúpite zrolovaním úvodnej stránky a kliknutím na odkaz Pokračovať ďalej do Virtuálnej študovne.

2. Ak sa vám nedarí vo VŠ nájsť požadovaný titul, je potrebné zrušiť predchádzajúce filtre, podľa ktorých prebiehalo vyhľadávanie.
3. Ak ani napriek tomu neviete nájsť požadovaný titul, znamená to, že titul ešte nebol zdigitalizovaný.

4. Zdigitalizované dokumenty sú

predmet tagy

### DÔLEŽITÉ

Plný obsah Virtuálnej študovne je prístupný až po aktivovaní vzdialeného prístupu.
Bez vzdialeného prístupu je možné vo Virtuálnej študovni tituly len vyhľadávať. Nezobrazí sa vám celý obsah knihy.

#### určené **len na čítanie**, nedajú sa stiahnuť.

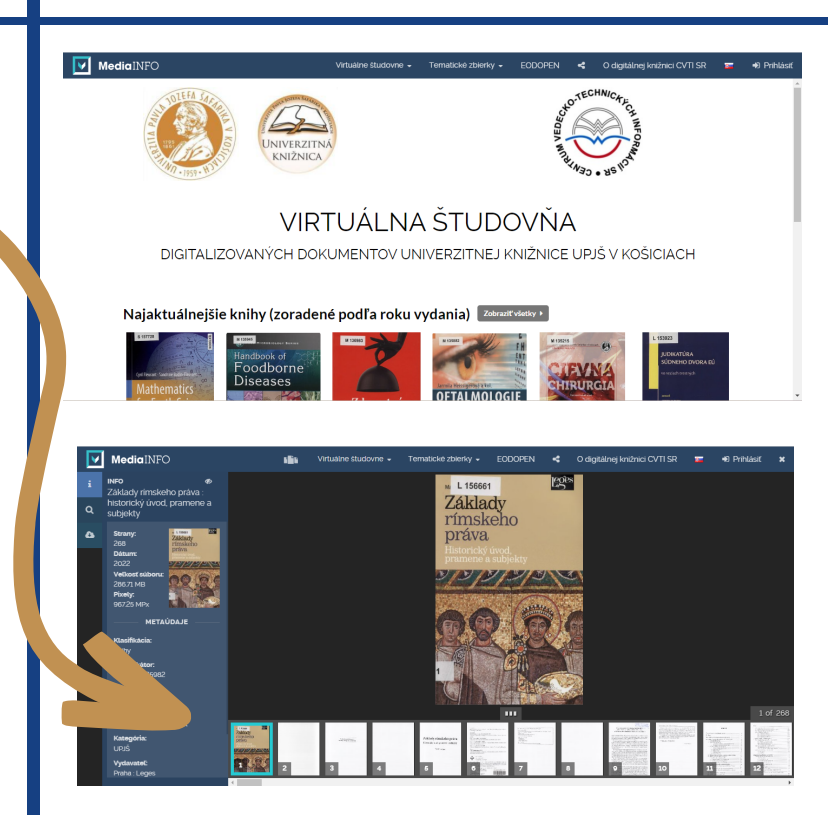

## ZVLÁDLI STE TO ?

Viac informácií, otváracie hodiny, aktuality z univerzitnej knižnice a video návody nájdete na našej webstránke: www.uk.upjs.sk

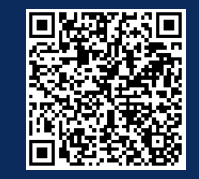

www.uk.upjs.sk

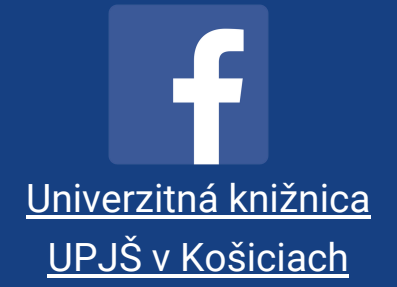

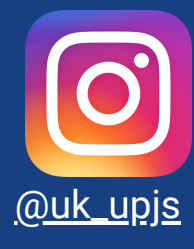